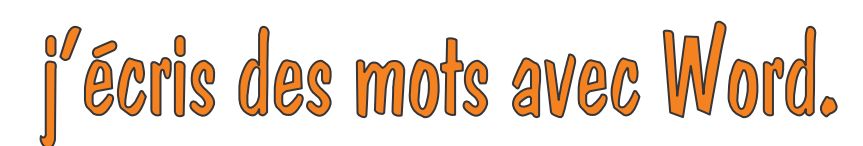

- 1. Clique sur l'icône Word.
- 2. Une page blanche s'ouvre.

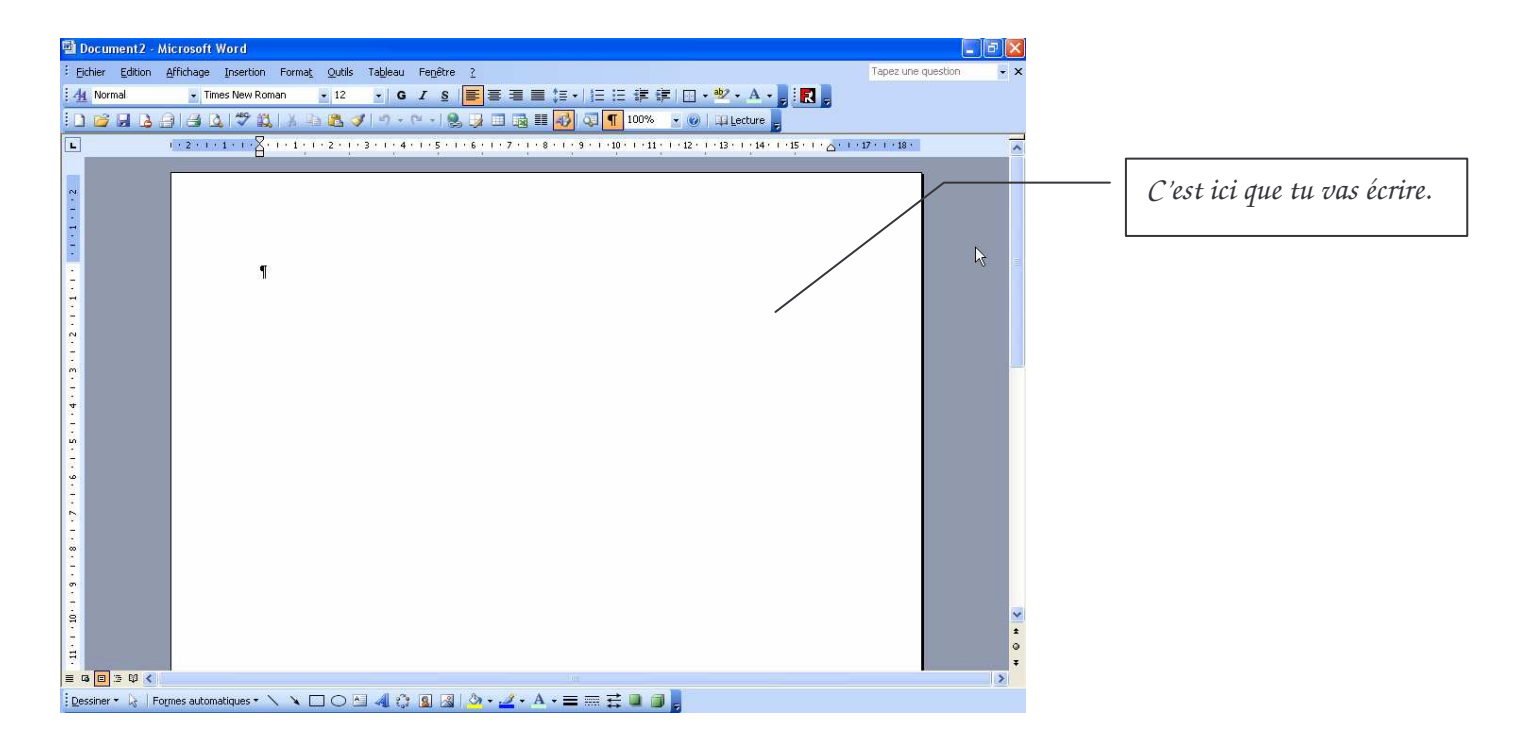

- 3. Ecris ton prénom plusieurs fois. Ensuite, tu vas changer :
  - l'écriture= la police
  - la taille
  - la couleur

Regarde au-dessus de la page tu vois :

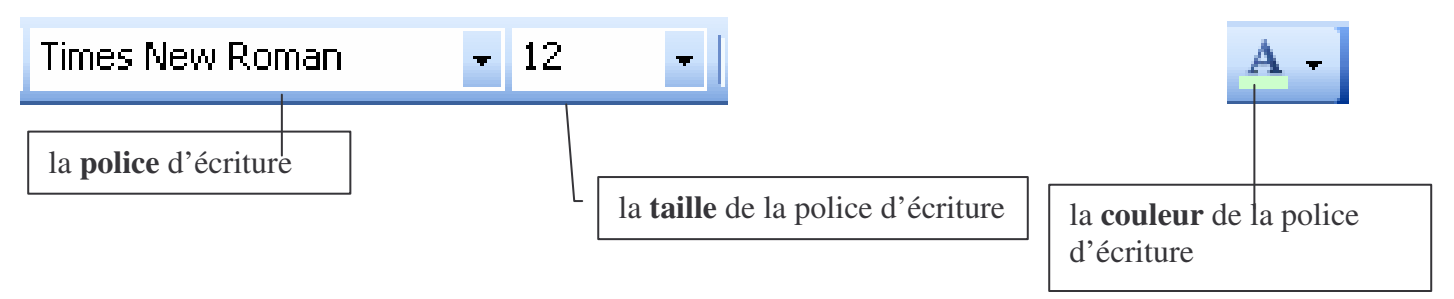

4. Sélectionne un mot.

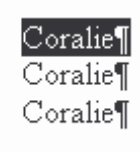

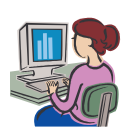

| Date :       | Prénom : | $\bigcap$  |
|--------------|----------|------------|
| Informatique |          | $\bigcirc$ |

5. tu vas changer la police. Clique sur la petite flèche de la liste déroulante et choisis la police que tu veux en cliquant dessus. Regarde le résultat.

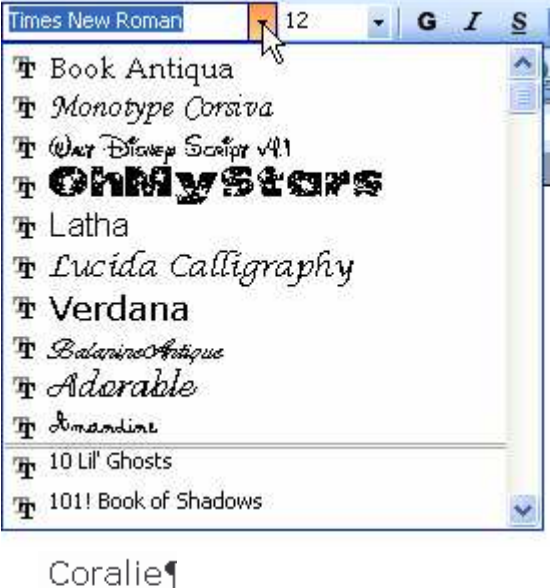

Coralie¶ Coralie¶

Sélectionne à nouveau le mot puis clique sur la flèche de la liste déroulante de la taille et choisis 20.

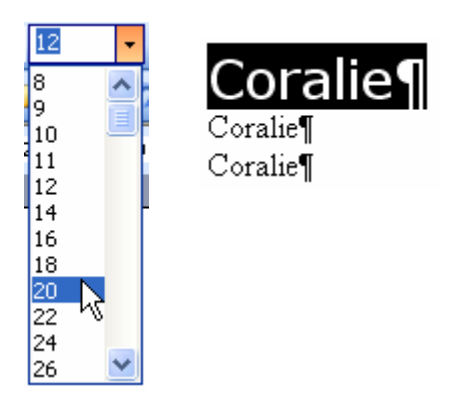

Sélectionne à nouveau ton mot. Tu vas changer la couleur.

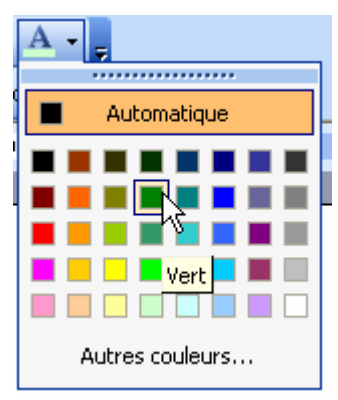

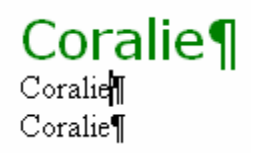

Exerce-toi. Ensuite tu vas écrire les jours de la semaine et les couleurs.

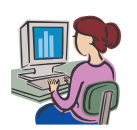